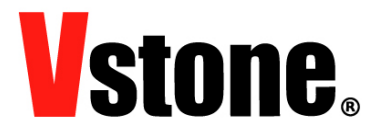

# VS-SR プログラマ 取扱説明書

ヴイストン株式会社

2013/11/22

本説明書は、ロボット専用「VS-SR」シリーズのサーボモータを接続し、設定の変更を行うことが出来る「VS-SR プロ グラマ」の取扱説明書です。

# 目次

| 1- | はじる          | めに 1                            |  |  |
|----|--------------|---------------------------------|--|--|
| 2- | 付属品          |                                 |  |  |
| 3– | 必要な部品について    |                                 |  |  |
| 4– | 基本セットアップ手順 1 |                                 |  |  |
| 5- | 警告と注意事項      |                                 |  |  |
| 6- | テス           | テストモード 2-3                      |  |  |
|    | 1.           | Manual (手動テスト)                  |  |  |
|    | 2.           | Auto(自動テスト)                     |  |  |
|    | 3.           | Cycle (出力信号周波数)                 |  |  |
|    | 4.           | Signal (出力制御信号の範囲)              |  |  |
|    | 5.           | Fail Safe Test (フェイルセーフ位置テスト)   |  |  |
|    | 6.           | About (ソフトウェアについて)              |  |  |
|    | 7.           | Upgrade (ファームウェアの更新)            |  |  |
| 7– | プログラムモード 4   |                                 |  |  |
|    | 1.           | Fail Safe (フェイルセーフ OFF、ON、HOLD) |  |  |
|    | 2.           | Direction(回転方向)                 |  |  |
|    | 3.           | File (ファイルへの保存、開く、ファクトリーリセット)   |  |  |
|    | 4.           | Power(最大トルクとパンチ)                |  |  |
|    | 5.           | EPA (信号パルスの終点位置とフェイルセーフ位置)      |  |  |
|    | 6.           | Set (制御パラメータ)                   |  |  |
|    | 7.           | Cycle                           |  |  |
|    | 8.           | ID                              |  |  |
|    | 9.           | Overload (過負荷保護)                |  |  |
|    | 10.          | Resolution(解像度)                 |  |  |
|    | 11.          | R/W (サーボモータの値の読み出し、書き込み)        |  |  |

# 1-はじめに

VS-SR プログラマを購入いただき有難うございます。本機とソフトウェアをご使用いただく前に、本書をよくお読みください。VS-SR プログラマを使用すると、簡単にサーボモータのテストやパラメータの調整を行うことが可能です。

# 2- 付属品

・VS-SR プログラマ本体

VS-SR プログラマ取扱説明書

# 3-必要な部品について

・4.8~6V、電流容量 2A 以上の電源

・USB 延長ケーブル(必要であれば)

※VS-SR プログラマはサーボモータをプログラム、あるいはテストするために外部電源を必要とします。 警告:書き込み中のデータ損失や損傷を防ぐために、完全に充電された電池を使用してください。

# 4-基本セットアップ手順

- A) <u>http://www.vstone.co.jp/products/vservo\_sr/qa.html</u>から「VS-SR プログラマ ソフトウェア」をダウンロード してください。
- B) PC に VS-SR プログラマを接続します。
- C) ダウンロードした「VS-SR\_PRG100.exe」を実行してください。
- D) VS-SR プログラマの「電源電圧 5~6V」と書かれた電源コネクタと電源を接続します。コネクタ中央のピンが プラス、両端がマイナスとなっており、マイナス側はどちらに接続しても構いません。
- E) 以下の画像のように、VS-SR プログラマの「SERVO」と書かれたコネクタに VS-SR シリーズのサーボモータ を接続してください。この時、サーボモータケーブルに白線がある方が「S」の表示位置となるように接続して ください。また、VS-SR プログラマで一度に書き込みできるのはサーボモータ1 つのみです。

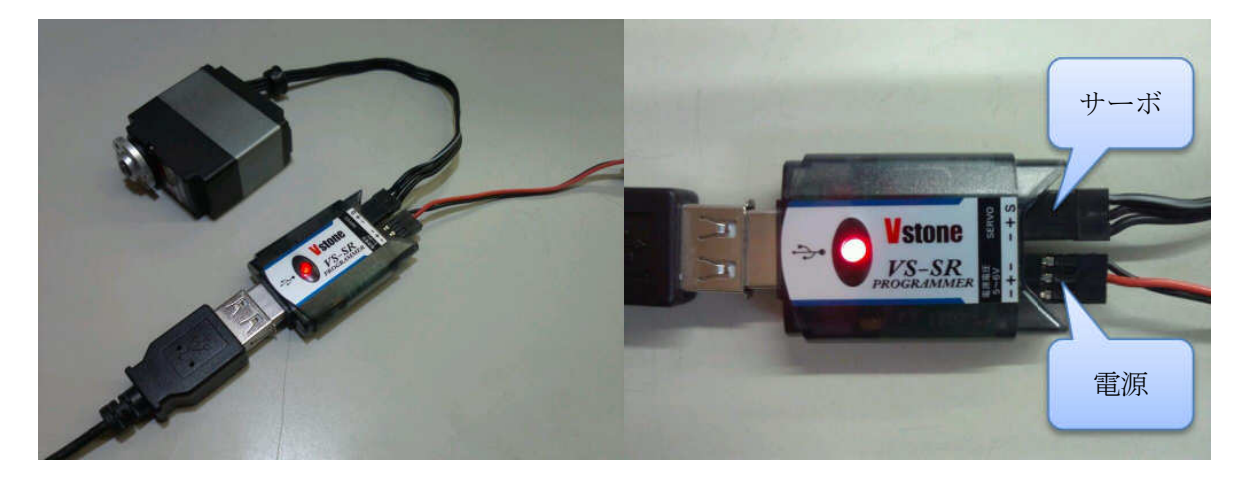

# 5-警告と注意事項

・「VS-SR\_PRG100.exe」を起動した後にサーボモータとの通信を切断できなくなってしまった場合、PC を再起動 してください。

・サーボモータへの書き込みが完了するまでは、絶対に VS-SR プログラマを取り外さないでください。

- ・データ書き込み中にエラーが発生した場合、一旦 VS-SR プログラマを取り外してください。
- ・推奨された電源を使用してください(4.8~6V、電流容量 2A 以上)。
- ・サーボモータのテスト・書き込み中に挙動が不安定になった場合、プログラムを再起動してください。
- ・VS-SR プログラマで一度に書き込みできるのはサーボモータ1つのみです。

# 6-テストモード

テストモードでは、接続したサーボモータを動作させてパラメータの書き換えやモータ・ギアの破損を確認することが出来ます。初期画面で「1.TEST MODE」というボタンを押してください。

| V-SERVO PROGRAMMER                                                                |                                      |                                     |       |  |  |  |
|-----------------------------------------------------------------------------------|--------------------------------------|-------------------------------------|-------|--|--|--|
| TEST PROGRAM                                                                      |                                      |                                     |       |  |  |  |
| 1.Manual<br>1500us<br>4<br>900 1200 1500 18<br>2.Auto<br>© Sweep 500 ms<br>CTART  | )<br>300 2100<br>4.Signal<br>MIN 900 | <b>Ustone</b><br>V-SERVO<br>PROGRAM | MMER  |  |  |  |
| Step     10     us       3.Cycle       Cycle(us)     Adjust(us)       20000     0 | MAX 2100                             | 5.Fail Safe Test 6                  | About |  |  |  |
| 7.Upgrade                                                                         | 0%                                   |                                     |       |  |  |  |
|                                                                                   |                                      | OPEN                                | WRITE |  |  |  |

1. Manual (手動テスト)

手動でサーボモータをテストします。

あらかじめ定められたパルス幅のボタンを使用するか、スライダーをマウスで左右に動かして、サーボモ ータを動作させることが出来ます。

### 2. Auto (自動テスト)

自動スイープ機能で、サーボモータの端から端まで繰り返し動作します。「cycle」で動作速度を調節します。 Auto 内の「Sweep」を選択し、「START」ボタンをクリックすると、動作を開始します。「Step」では、微小なス テップ動作で端から端へ回転します。

### 3. Cycle (出力信号周波数)

出力信号の周波数を変更できます。初期値は 1/20000us=50Hz で、周波数の範囲は 333Hz から 50Hz で す。「Set」ボタンを押すと指定した周波数に変更されます。

#### 4. Signal (出力制御信号の範囲)

出力信号の範囲を変更できます。出力信号の最小幅は 500us、最大幅は 2500us となります。「Set」ボタン を押すと指定した範囲に変更されます。

# 5. Fail Safe Test (フェイルセーフ位置テスト)

この機能では、サーボモータのフェイルセーフポイントのテストを行います。フェイルセーフ機能はデフォルトで ON になっています。「OFF」ボタンを押して表示が「ON」の状態になると、信号出力が停止し、サーボモータがプリセットのフェイルセーフ位置に回転します。

### 6. About (ソフトウェアについて)

このソフトウェアのバージョン等を表示します。

### 7. Upgrade (ファームウェアの更新)

サーボモータのファームウェアを更新するには、「bin」あるいは「hex」という拡張子のファームウェアが必要 になります。「Open」というボタンを押してファームウェアを開き、その後「Write」ボタンを押し 100%の表示と なると更新完了です。ファームウェアを更新した場合、プログラムモードにて再度パラメータを書き込む必 要があります。

警告:ファームウェアの書き込みに失敗した場合や、正規の内容ではないファイルを書き込んでしまった場 合、サーボが正常に動作しなくなり再度ファームウェアを書き込むことができなくなります。ファームウェア を更新する際は必ず正規の VS-SR サーボ用ファームウェアを使用してください。

# 7-プログラムモード

VS-SR プログラマを使用すると、以下のパラメータを書き込むことが出来ます。初期画面で「2.PROGRAM MODE」 というボタンを押してください。

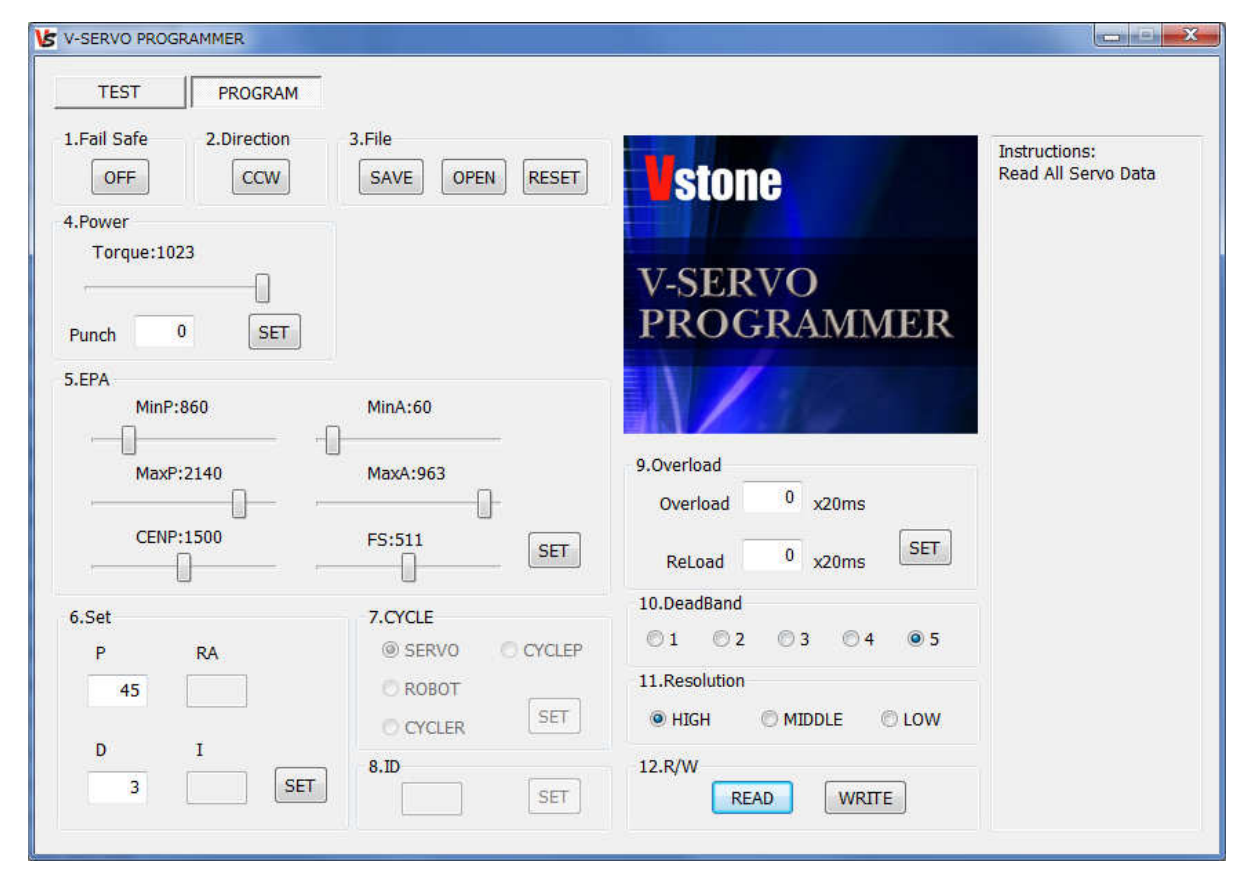

※サーボモータにパラメータを書き込むためには、VS-SR プログラマを PC に接続し、「電源電圧 5~6V」と書かれたコネクタに電源を、「SERVO」と書かれたコネクタにサーボモータをそれぞれ接続する必要があります。

### 1. Fail Safe (フェイルセーフ OFF、ON、HOLD)

「OFF」の場合、信号が停止した時にサーボモータのトルクがかからない脱力状態になります。 「ON」の場合、信号が停止した時にフェイルセーフ位置まで戻ろうとします。 「HOLD」の場合、信号が停止した時に、その位置を保持するように制御します。 このボタンをクリックすることで、OFF、ON、HOLD が切り替わります。

### 2. Direction (回転方向)

CW(時計回り)または CCW(反時計回り)ボタンをクリックすると、サーボモータの回転方向を切り替えることができます。

# 3. File (ファイルへの保存、開く、ファクトリーリセット)

パラメータの設定後、その設定値をファイルに保存することが出来ます。保存された設定値は、別のサー ボモータにコピーしたり、同じサーボモータに再び書き込むことが出来ます。 ・SAVE(ファイルへの保存)

現在の設定値をファイルへ保存します。

・OPEN(ファイルを開く)

ファイルに保存された設定値を読み込みます。

・RESET(ファクトリーリセット)

設定値をすべて工場出荷値の値に戻します。

### 4. Power (最大トルクとパンチ)

Torque(最大トルク)

最大トルク設定はサーボモータの最大電流を制限する機能です。そのため過負荷動作時にサーボモー タを保護したい場合に有効です。サーボモータの定格以上のトルクを出すことは出来ません。設定範囲は 1~1023 です。0 でトルクゼロ、1023 で最大トルクとなります。

・Punch(パンチ)

パンチ設定は、モータ出力の最小値を設定します。設定範囲は 0~511 です。

それぞれの値を変更後、「SET」ボタンを押してください。

注意:パンチ設定値を必要以上に大きな値にしないでください。大きな値にすると振動し動作が不安定に なります。

### 5. EPA (信号パルスの終点位置とフェイルセーフ位置)

この設定項目では、信号のパルス幅と回転角度の関係と、フェイルセーフ位置を変更できます。サーボモ ータの制御信号についてわからない場合、この設定値を変更しないでください。

• MINP

信号幅の最小値を設定します。

MAXP

信号幅の最大値を設定します。

CENP

信号幅の中心位置を設定します。

MINA

MINP 信号時の角度を設定します。

•MAXA

MAXP 信号時の角度を設定します。

•FS

Fail Safe 設定が「ON」の場合に移動する回転位置を設定します。

それぞれの値を変更後、「SET」ボタンを押してください。

### 6. Set (制御パラメータ)

サーボモータの制御パラメータを設定します。
・P
PD 制御における P(比例)ゲインを設定します。
・D
PD 制御における D(微分)ゲインを設定します。
それぞれの値を変更後、「SET」ボタンを押してください。

#### 7. Cycle

この設定は使用できません。

8. ID

この設定は使用できません。

### 9. Overload (過負荷保護)

サーボモータを過負荷から保護します。

Overload

最大出力動作での過負荷やストール時、サーボモータが動作する時間を制限できます。この設定時間 以上過負荷が続いた場合、電流を止め脱力します。

ReLoad

上記シャットダウン後、再度トルクを回復させる時間を設定します。 設定値の範囲は 0~255 で、255 に設定した場合 255\*20ms=5.1 秒となります。 それぞれの値を変更後、「SET」ボタンを押してください。

### 10. DeadBand (デッドバンド幅)

デッドバンド幅を設定します。 1 で最も幅が狭く、5 で最も幅が広くなります。

### 11. Resolution (解像度)

サーボモータのポテンショメータ角度の解像度を設定します。 HIGH で最も解像度が高く、LOW で最も解像度が低くなります。 通常問題がなければ、HIGH 設定を使用してください。

### 12. R/W(サーボモータの値の読み出し、書き込み)

READ

サーボモータに設定されているパラメータを全て読み出します。

WRITE

現在表示されているパラメータをすべてサーボモータに書き込みます。同じパラメータのサーボモータを 複数書き込みたい場合に使用します。

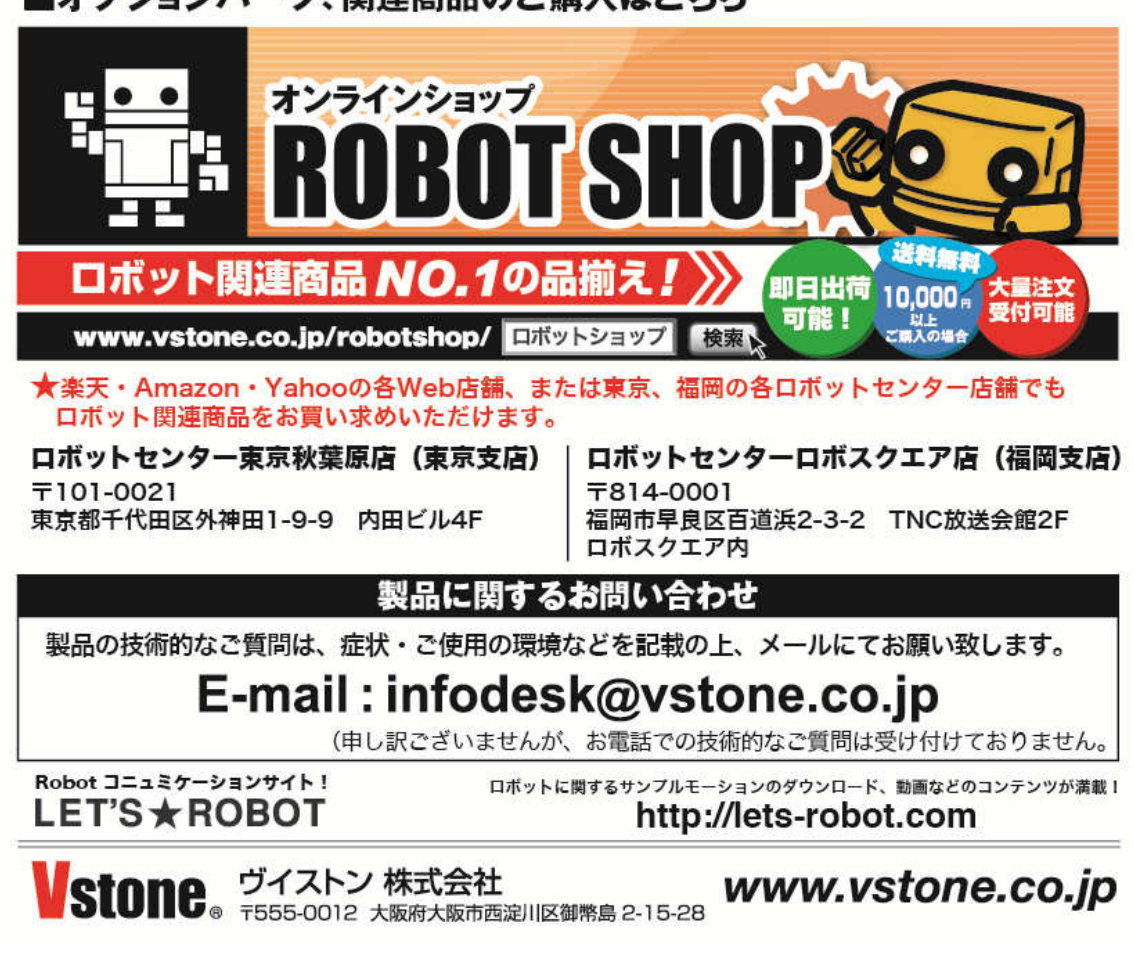

# ■オプションパーツ、関連商品のご購入はこちら